# Instructor Reference Course Feedback System

Syracuse University Institutional Effectiveness and Assessment

# Contents

| Preface                                       |   |
|-----------------------------------------------|---|
| System Dashboard                              | 1 |
| Response Rate Tracker                         | 2 |
| Response Rate Tracker Course View             | 2 |
| Manage Courses                                |   |
| Project Results                               | 4 |
| Course Section                                | 4 |
| Results Feedback                              | 5 |
| Reply                                         | 6 |
| Export to PDF                                 | 6 |
| How to Input Feedback                         | 7 |
| Report Builder                                | 9 |
| My Reports                                    |   |
| Create a Custom Report                        |   |
| Adding Custom (Instructor Selected) Questions |   |
| Create a Custom Question Survey               |   |
| Attach a Custom Question Survey               |   |

# Preface

This is a reference for instructors to easily navigate the course feedback system tools available to them. For more details on any of the tools described in this guide, we encourage you to utilize the Help Center. Access the Help Center by logging into your account at <a href="http://coursefeedback.syr.edu/">http://coursefeedback.syr.edu/</a> and clicking the question mark icon in the top-right corner of the webpage, then clicking "Help Center."

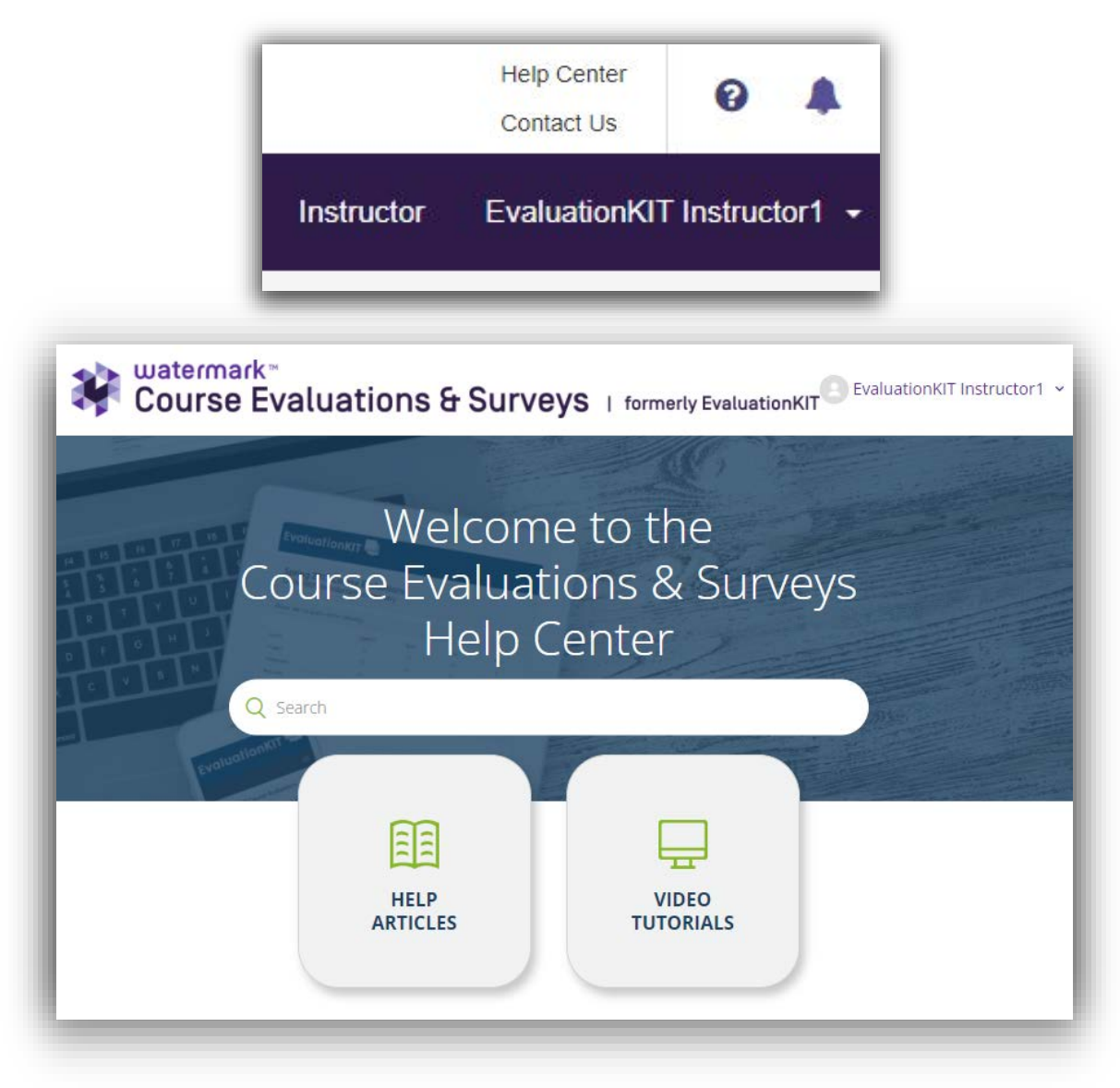

You can also contact Institutional Effectiveness and Assessment for support anytime by emailing <u>coursefeedback@syr.edu</u>.

# System Dashboard

The dashboard includes widgets for features to which instructors have access. These widgets provide overview information and allow you to click directly into a given project and access additional details. Click any of the hyperlinks to open a new page.

| Response Rate Tracker                                                                                               | Project Results                                         |                                           | Custom Questions                                                                                                    |
|----------------------------------------------------------------------------------------------------|---------------------------------------------------------|-------------------------------------------|----------------------------------------------------------------------------------------------------|
| 2022 Spring   Course Feedback   Test Project                                                                        | 2022 Spring   Course Feedback   Test Project            | 2022 Spring   Course Feedback   Test Proj |                                                                                                    |
| Responses/Enrollments Daily Responses                                                                               | 14329.1222 CHE.106.SPRING22.General Chemistry Lecture I | 14329.1222                                | Status: Closed         Access From: 1/11/2022 12:00           AM         Access Until: 2/1/2022 12:00 AM         Delivery |
|                                                                                                    | 17389.1222 BIO.121.M001.SPRING22.General Biology I      | 17389.1222                                | Date: 2/26/2022 1:00 AM                                                                                                   |
| /anage Courses                                                                                                    |                                                         |                                           | Custom Questions Training Project<br>Status: Closed Access From: 6/18/2020 12:00                                          |
| 2022 Spring   Course Feedback   Test Project<br>Access From: 1/24/2022 12:00 AM Access Until:<br>//30/2022 11:59 PM |                                                         |                                           | AM Access Until: 12/15/2020 12:00 AM Delivery<br>Date: 7/13/2020 12:00 AM                                                 |
|                                                                                                    |                                                         |                                           | Results Feedback                                                                                                    |
|                                                                                                    |                                                         |                                           | 2022 Spring   Course Feedback   Test Proiect                                                                              |

# Response Rate Tracker

The Response Rate Tracker allows you to view how many students have responded with feedback. This is a live view and instantly updates while the feedback period is open. Once the feedback period ends, this widget will display the final response rates.

| Response     | e Rate Tr | acker                  |
|--------------|-----------|------------------------|
| 2022 Spring  | Course F  | eedback   Test Project |
| Responses/En | rollments | Daily Responses        |
|              |           |                        |

#### Response Rate Tracker Course View

Clicking the project (i.e., term) link will show the course title, course ID, instructor, number of enrollments, number of respondents, and course response rate.

| Courses |                                              |                       |                           |             |           |                       |   |
|---------|----------------------------------------------|-----------------------|---------------------------|-------------|-----------|-----------------------|---|
| Level   | Title                                        | Unique ID             | Instructor                | Enrollments | Responded | Response Viev<br>Rate | N |
|         | BIO.121.M001.SPRING22.General Biology I      | 17389.1222            | EvaluationKIT Instructor1 | 5           | 5         | 100%                  |   |
|         | CHE.106.SPRING22.General Chemistry Lecture I | 14329.1222            | EvaluationKIT Instructor1 | 4           | 4         | 100%                  |   |
| Total 2 |                                              | Records per page 50 V |                           |             | 🖌 ┥ Page  | 1 v of 1 🕨            | ł |

# Manage Courses

You can view your courses gathering feedback by clicking on the project (i.e., term) link in the Manage Courses widget.

# Manage Courses 2022 Spring | Course Feedback | Test Project Access From: 1/24/2022 12:00 AM Access Until: 6/30/2022 11:59 PM

Here you can see the survey start/end dates for each course. If you click the numbers in students or teaching assistant columns you will be able to see the names of those assigned to the course.

| Project Courses |                                                 |            |                        |                   |                   |          |             |                       |         |
|-----------------|-------------------------------------------------|------------|------------------------|-------------------|-------------------|----------|-------------|-----------------------|---------|
| Code            | Titles                                          | Unique ID  | Hierarchy Level        | Start Date        | End Date          | Students | Instructors | Teaching<br>Assistant | Preview |
| 17389,1222      | BIO.121.M001.SPRING22.General<br>Biology I      | 17389.1222 | IEA Testing Node       | 2/1/2022 12:00 AM | 2/7/2022 12:00 AM | 5        | 1           | 0                     | Ð       |
| 14329.1222      | CHE.106.SPRING22.General<br>Chemistry Lecture I | 14329.1222 | IEA Testing Node       | 2/1/2022 12:00 AM | 2/7/2022 12:00 AM | 4        | 1           | 0                     | Ð       |
| Total 2         |                                                 |            | Records per page 100 ~ |                   |                   | H        | Page        | 1 <b>v of</b>         | 1 🏲 🗎   |

# **Project Results**

This widget shows the list of projects (i.e., term) for which you are able to view and download reports. Click on the project link to open a new page.

| Project Results   |                                              |            |  |  |  |  |  |
|-------------------|----------------------------------------------|------------|--|--|--|--|--|
| 2022 Spring   Cou | irse Feedback   Test Project                 |            |  |  |  |  |  |
| 14329.1222        | CHE.106.SPRING22.General Chemistry Lecture I | 14329.1222 |  |  |  |  |  |
| 17389.1222        | BIO.121.M001.SPRING22.General Biology I      | 17389.1222 |  |  |  |  |  |

# **Course Section**

Within the Project Results page, click on the icon in the "Report" column to download the type of report you would like. You can also batch multiple reports together in the same download by clicking the "Batch Report" button found above the "Course Results" table.

| Project Results 202                   | 2 Spring   Course Feedback   Test Project                                     |            |                 |
|---------------------------------------|-------------------------------------------------------------------------------|------------|-----------------|
| Note: Courses with response rates low | er than the threshold setup by your Administrator may not be displayed below. |            |                 |
| Project Results                       |                                                                               |            |                 |
| Course Code                           | Title                                                                         | Unique ID  | Report          |
| 17389.1222                            | BIO.121.M001.SPRING22.General Biology I                                       | 17389.1222 |                 |
| 14329.1222                            | CHE.106.SPRING22.General Chemistry Lecture I                                  | 14329.1222 | Detailed Report |
| Total 2                               | Records per page 1000 ✓                                                       |            | Short Report    |

**Note:** Click "Feedback" to initiate or review any comments associated with a particular report. For more information on this feature, continue to the next section, <u>Results Feedback</u>.

# **Results Feedback**

The course feedback system supports the ability for instructors to engage in a dialogue with administrators in the Results Feedback feature. This widget displays any feedback entered within the platform about a specific course report. The total number of comments will appear next to the project link in the widget.

| Re   | sults Feedback                            |
|------|-------------------------------------------|
| 2022 | Spring   Course Feedback   Test Project 🚺 |

Clicking the project link will bring you to more details showing the user, reply, timestamp, and more. To reply to the comment, click the "Reply" link located on the right-hand side of the comment.

|     | Sender Name                   | Sender Email                 | Received On       | Project                                             | Level            | Course Code | Course Title                                     | Instructor                        | Posted Text                                                                                                    | Reply |
|-----|-------------------------------|------------------------------|-------------------|-----------------------------------------------------|------------------|-------------|--------------------------------------------------|-----------------------------------|----------------------------------------------------------------------------------------------------|-------|
| New | IEA Admin                     | paschnob@syr.edu             | 2/1/2022 9:29 AM  | 2022 Spring   Co<br>urse Feedback  <br>Test Project | IEA Testing Node | 17389.1222  | BIO.121.M001.SPRING2<br>2.General Biology I      |                                   | The students appeared to<br>have found lectures aligne<br>d greatly with the readings<br>and exams. Great work! | Reply |
| New | EvaluationKIT Ins tructor1    | eval-<br>instructor1@syr.edu | 2/1/2022 10:12 AM | 2022 Spring   Co<br>urse Feedback  <br>Test Project | IEA Testing Node | 17389.1222  | BIO.121.M001.SPRING2<br>2.General Biology I      | Evaluatio<br>nKIT Instructor1     | The attendance requireme<br>nt for students increased t<br>he amount of participation<br>during lectures.       | Reply |
| New | EvaluationKIT Ins<br>tructor1 | eval-<br>instructor1@syr.edu | 2/1/2022 10:13 AM | 2022 Spring   Co<br>urse Feedback  <br>Test Project | IEA Testing Node | 14329.1222  | CHE.106.SPRING22.Gen<br>eral Chemistry Lecture I | Evaluatio<br>nKIT Instr<br>uctor1 | Exam content was heavily<br>focused on key terms and<br>formulas directly from the<br>readings and lectures.    | Reply |

# Reply

To reply to feedback, type your response into the text box and click the "Reply" button to submit. **Note:** Replying here does not send notification to users.

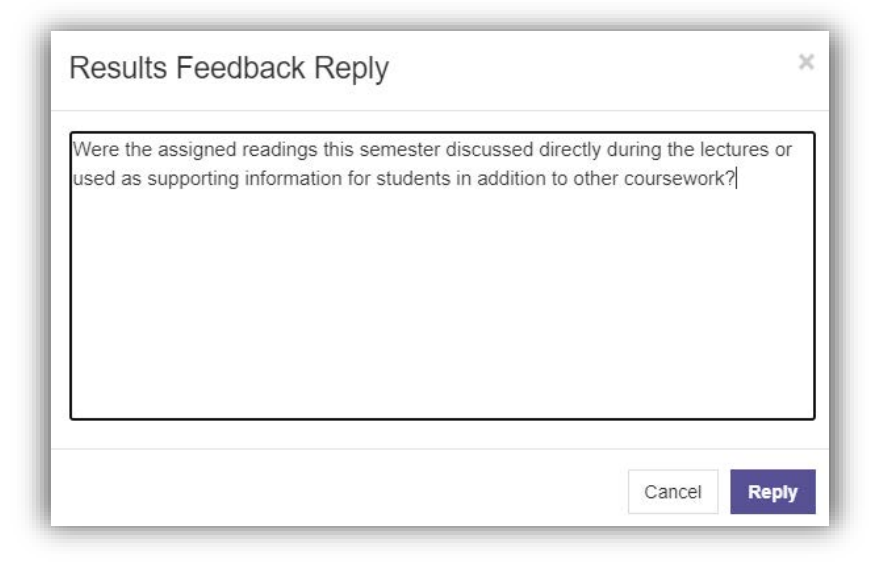

# Export to PDF

On the Results Feedback main page you can click the "Export to PDF" hyperlink to download this information. **Note:** Make sure to filter by the specific course or hierarchy level first as the visible information is what will be exported to PDF.

| Sender Name                  | Sender Email                     | Received On          | Project                                               | Level               | Course Code | Course Title                                           | Instructor                       | Posted Text                                                                                                    |
|------------------------------|----------------------------------|----------------------|-------------------------------------------------------|---------------------|-------------|--------------------------------------------------------|----------------------------------|----------------------------------------------------------------------------------------------------|
| IEA Admin                    | paschnob@syr.<br>edu             | 2/1/2022 9:29 AM     | 2022 Spring  <br>Course<br>Feedback   Test<br>Project | IEA Testing<br>Node | 17389.1222  | BIO.121.M001.S<br>PRING22.Gener<br>al Biology I        |                                  | The students<br>appeared to have<br>found lectures aligned<br>greatly with the<br>readings and exams.<br>Great work! |
| EvaluationKIT<br>Instructor1 | eval-<br>instructor1@syr.<br>edu | 2/1/2022 10:12<br>AM | 2022 Spring  <br>Course<br>Feedback   Test<br>Project | IEA Testing<br>Node | 17389.1222  | BIO.121.M001.S<br>PRING22.Gener<br>al Biology I        | EvaluationK<br>IT<br>Instructor1 | The attendance<br>requirement for<br>students increased the<br>amount of<br>participation during<br>lectures.        |
| EvaluationKIT<br>Instructor1 | eval-<br>instructor1@syr.<br>edu | 2/1/2022 10:13<br>AM | 2022 Spring  <br>Course<br>Feedback   Test<br>Project | IEA Testing<br>Node | 14329.1222  | CHE.106.SPRIN<br>G22.General<br>Chemistry<br>Lecture I | EvaluationK<br>IT<br>Instructor1 | Exam content was<br>heavily focused on key<br>terms and formulas<br>directly from the<br>readings and lectures.      |

# How to Input Feedback

If you are initiating feedback, search for the course report using the <u>Project Results</u> function. Click the "Report" icon to bring up the menu box and click on "Feedback" to add your input.

| Home Results - Custom Question Survey          | rs Attach Surveys to Projects Manage Courses                         |            | Instructor | EvaluationKIT Instructor1 -             |
|------------------------------------------------|----------------------------------------------------------------------|------------|------------|-----------------------------------------|
| Results Project Results Project Results        |                                                                      |            |            |                                         |
| Project Results 2022 spri                      | ing   Course Feedback   Test Project                                 |            |            |                                         |
|                                                |                                                                      |            |            |                                         |
| Note: Courses with response rates lower than t | he threshold setup by your Administrator may not be displayed below. |            |            |                                         |
| Batch Report                                   |                                                                      |            |            |                                         |
| Project Results                                |                                                                      |            |            |                                         |
| Course Code                                    | Title                                                                | Unique ID  |            | Report                                  |
| 17389.1222                                     | BIO.121.M001.SPRING22.General Biology I                              | 17389.1222 |            |                                         |
| 14329.1222                                     | CHE.106.SPRING22.General Chemistry Lecture I                         | 14329.1222 | ی<br>م     | Detailed Report                         |
| Total 2                                        | Records per page 1000 v                                              |            | K B        | Short Report                            |
|                                                |                                                                      |            | 지          | Short Report + Comments Response Report |
|                                                |                                                                      |            | x          | Raw Data                                |
|                                                |                                                                      |            | Q          | ≱ Feedback                              |

Once you type your input, click "Submit." Your response will be maintained in your Results Feedback panel. Notification can be sent to other users in the system by clicking the "Change" hyperlink located above the "Submit" button. **Note:** You can only select users within the course feedback system or enter the email address associated with their 'syr.edu' account for the user to be notified.

You can also click "Export PDF" to download the Results Feedback communication

| Results Feedbac         | k                                                            | 36          |
|-------------------------|--------------------------------------------------------------|-------------|
| Project                 | 2022 Spring   Course Feedback   Test Project                 | Lexport PDF |
| Course                  | 17389.1222 - BIO.121.M001.SPRING22.General Biology I         |             |
| Instructor(s)           | EvaluationKIT Instructor1                                    |             |
|                         |                                                              |             |
| Feedback ( 0 )          |                                                              |             |
| There is not any feedba | ick at this time                                             |             |
|                         |                                                              |             |
|                         |                                                              |             |
|                         |                                                              |             |
|                         |                                                              |             |
|                         |                                                              |             |
|                         |                                                              |             |
|                         |                                                              |             |
| Add Feedback            | A THE TIME ACTING TRACK SHARES THE TIME CARDS                |             |
| You had exceptiona      | l scores relating to the syllabus of this course. Great job! |             |
|                         |                                                              |             |
|                         |                                                              |             |
|                         |                                                              |             |
|                         |                                                              |             |
|                         |                                                              |             |
| Send to users: 0 (Chan  | ige)                                                         |             |
| Submit                  |                                                              |             |

# **Report Builder**

Report Builder allows you to make custom reports from the course feedback data collected. You can even share your reports with others. Access the Report Builder by clicking the "Results" button on the top banner of the website, then select "Report Builder".

|                                                                                                    |                                  | Resu                              | lts <del>-</del>                | Custom (                                   | Que                   |                                |                                                   |
|----------------------------------------------------------------------------------------------------|----------------------------------|-----------------------------------|---------------------------------|--------------------------------------------|-----------------------|--------------------------------|---------------------------------------------------|
|                                                                                                    | /                                | s Resp<br>Proje                   | oonse R<br>ect Resi<br>uctor Re | Rate Tracker<br>ults<br>esults             | t<br>2                |                                |                                                   |
|                                                                                                    |                                  | Repo                              | ort Build<br>ults Fee           | ler<br>dback                               |                       |                                |                                                   |
| Home Results Custom Question Surveys My Reports Course Report Results Report Builder                                                                                                    | Attach Survey                    | s to Projects Man                 | age Courses                     |                                            |                       | Instru                         | ctor EvaluationKIT Instructor1 +                  |
| My Reports     Projects     Courses       Classroom Lecture Questions - Copy       Courses: 3, Questions: 2, Grouping: Course/Instructo       2/1/2022 11:45 AM       ▼ Filters     Save     ★ Delete     ♠ Copy | r<br>X Excel                     | PDF                               |                                 |                                            |                       |                                |                                                   |
| Question Results (6) Aggregated Results (6)                                                                                                    |                                  |                                   |                                 |                                            |                       |                                | View : Chart -                                    |
| I advanced my knowledge of the subject                                                                                                    | t through th                     | is course.                        |                                 |                                            |                       |                                | Single Selection                                  |
| 10386.1181<br>ANT 641 M001 FALL 17 Anthropological Archaeol<br>10386 1181<br>Instructor1, EvaluationKIT                                                                                                    | 100%<br>80%<br>60%<br>40%<br>20% |                                   |                                 |                                            |                       |                                | 2 of 4 responded (50.00%)<br>Mean 2.00 / STD 0.00 |
|                                                                                                    | 0%<br>%<br>n                     | 1<br>Strongly Disagree<br>0%<br>0 | 2<br>Disagree<br>100%<br>2      | 3<br>Neither Agree nor Disagree<br>0%<br>0 | 4<br>Agree<br>0%<br>0 | 5<br>Strongly Agree<br>0%<br>0 |                                                   |

The Report Builder dashboard will display all of your recent, saved, and shared reports under the My Reports tab. Each category described below will list the most recent five reports, or click "View All" to view the full list for each category.

# My Reports

#### Recent

This window will display any of the recent reports you ran or any that you copied.

# Saved Reports

This window will hold all of your saved reports so that you can run them again at any time.

# Shared with Me

This window will display all of the custom reports that other users have created and shared with you.

| Home Results - Custom Ques                                     | tion Surveys      | Attach Surveys to Projects Manage Courses                                                             |          | Instructor                                    | EvaluationKIT Instructor1 +      |
|----------------------------------------------------------------|-------------------|----------------------------------------------------------------------------------------------------|----------|-----------------------------------------------|----------------------------------|
| My Reports                                                     |                   |                                                                                                    |          |                                               |                                  |
| Report Builder                                                 |                   |                                                                                                    |          |                                               |                                  |
| My Reports Projects Courses                                    |                   |                                                                                                    |          |                                               |                                  |
| Notice                                                         |                   |                                                                                                    |          |                                               | ×                                |
| Data in this feature is updated night                          | y, so data in any | open projects will be included on the following day.                                                  |          |                                               |                                  |
| Recent                                                         | View All          | Saved Reports                                                                                         | View All | Shared with Me                                | View All                         |
| Classroom Lecture Questions                                    | - Copy            | Knowledge Questions                                                                                   |          | Course Informatio                             | on                               |
| 3 Courses, 2 Questions , Grouping: Course<br>2/1/2022 11:45 AM | e/Instructor      | 3 Courses, 2 Questions , Grouping: Course/Instructor<br>2/20/2020 3:00 PM                             |          | 69 Courses, 23 Question<br>1/26/2022 10:14 AM | ns , Grouping: Course/Instructor |
|                                                                |                   | Course Content Questions<br>5 Courses, 4 Questions , Grouping: Course/Instructor<br>2/20/2020 2:48 PM |          |                                               |                                  |

# Create a Custom Report

When creating a new report, select one of the following tabs depending on the perspective.

# Projects

This tab lets you filter criteria from the perspective of all your project(s) or semesters.

# Courses

This tab lets you filter criteria from all the courses for which you instruct.

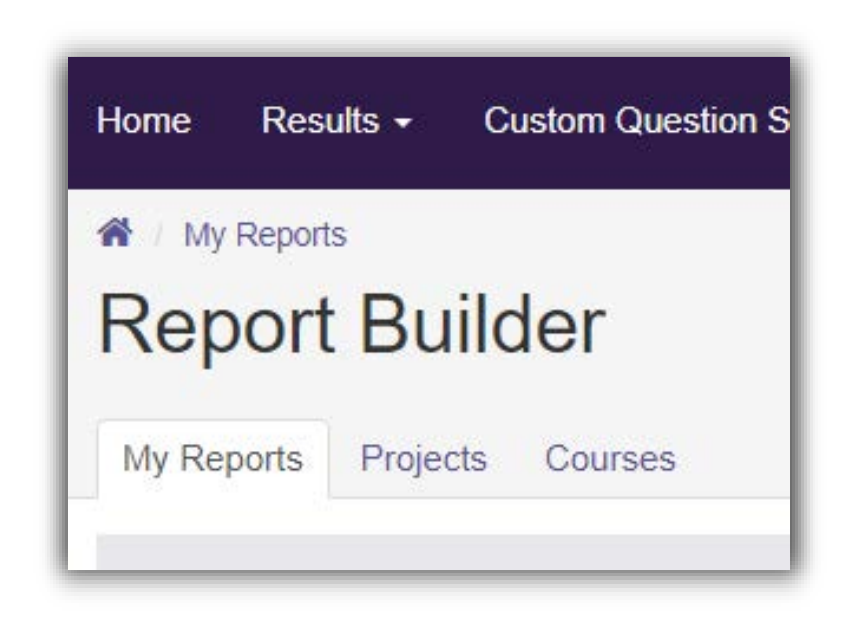

For this example, we will create a report using the course criteria. Click the "+" sign to the right of each field to select your desired criteria. Note: The items in bold font are required fields.

| 🕷 / N                                                                                                    | ly Reports / Course                                                                  |                                |       |          |  |  |
|----------------------------------------------------------------------------------------------------|--------------------------------------------------------------------------------------|--------------------------------|-------|----------|--|--|
| Re                                                                                                    | port Builder                                                                         |                                |       |          |  |  |
| My R                                                                                                    | Reports Projects Courses                                                             |                                |       |          |  |  |
| Know<br>Course<br>2/20/20                                                                                                    | ledge Questions<br>es: 3 , Questions: 2 , Grouping: Course/Instructor<br>020 3:00 PM |                                |       |          |  |  |
| E Re                                                                                                    | esults 🕑 Run 🔅 Properties 🗙 Dele                                                     | te 🔁 Copy                      |       |          |  |  |
|                                                                                                    | Course                                                                               | 3 Selected                     | × ~ + |          |  |  |
|                                                                                                    | Questions                                                                            | 2 Selected                     | × ~ + |          |  |  |
|                                                                                                    | Grouping                                                                             | Course/Instructor              | x v   |          |  |  |
|                                                                                                    | Question Filters                                                                     | None                           | v +   |          |  |  |
|                                                                                                    | Benchmarks                                                                           | None                           | v +   |          |  |  |
| selecting your criteria                                                                                                    | ı, you will be able to make                                                          | multiple selections.           |       |          |  |  |
| 10384.1181 - ANT.3<br>2019 Fall   Course Feedba                                                                                                    | 325.M001.FALL17.Anthrop<br>ck   Test Project 01                                      | o of American Life             | Anthr | ropology |  |  |
| Knowledge Questions         Course         2202020 300 PM         Results       Run         Properties       > Delete         Questions       2 Selected         Questions       2 Selected         Questions       2 Selected         Questions       2 Selected         Questions       2 Selected         Questions       2 Selected         Question Filters       X + +         Question Filters       X + +         Benchmarks       X + +         Vone       X + +         Benchmarks       X + +         Benchmarks       X + +         Benchmarks       X + +         Benchmarks       X + +         Benchmarks       X + +         Benchmarks       X + +         Benchmarks       X + +         Benchmarks       X + +         Benchmarks       X + +         Benchmarks       X + +         Benchmarks       X + +         Benchmarks       X + +         Benchmarks       X + +         Course Feedback   Test Project 01       Anthropology         2019 Fall   Course Feedback   Test Project 01       Anthropology |                                                                                      |                                |       |          |  |  |
| 10381.1181c - ANT,<br>2019 Fall   Course Feedba                                                                                                    | /AAS.112.Merged. FALL17<br>ck   Test Project 01                                      | Intro African American Studies | Anthr | ropology |  |  |
|                                                                                                    |                                                                                      |                                |       |          |  |  |

Once all criteria are selected, click "Run" to generate your report.

Once you start

1

The report you generated appears on the screen within the "Question Results" tab. You can also toggle to the "Aggregated Results" tab to compile an overall scale. After the report has been generated, additional options will become available.

#### Properties

Click this to edit the name of your report.

# Shared

Click this to share the report with other users.

# Сору

Click this to copy your report if you wish to make changes and run as a new report.

# Excel/PDF

Click this to download the report in various formats.

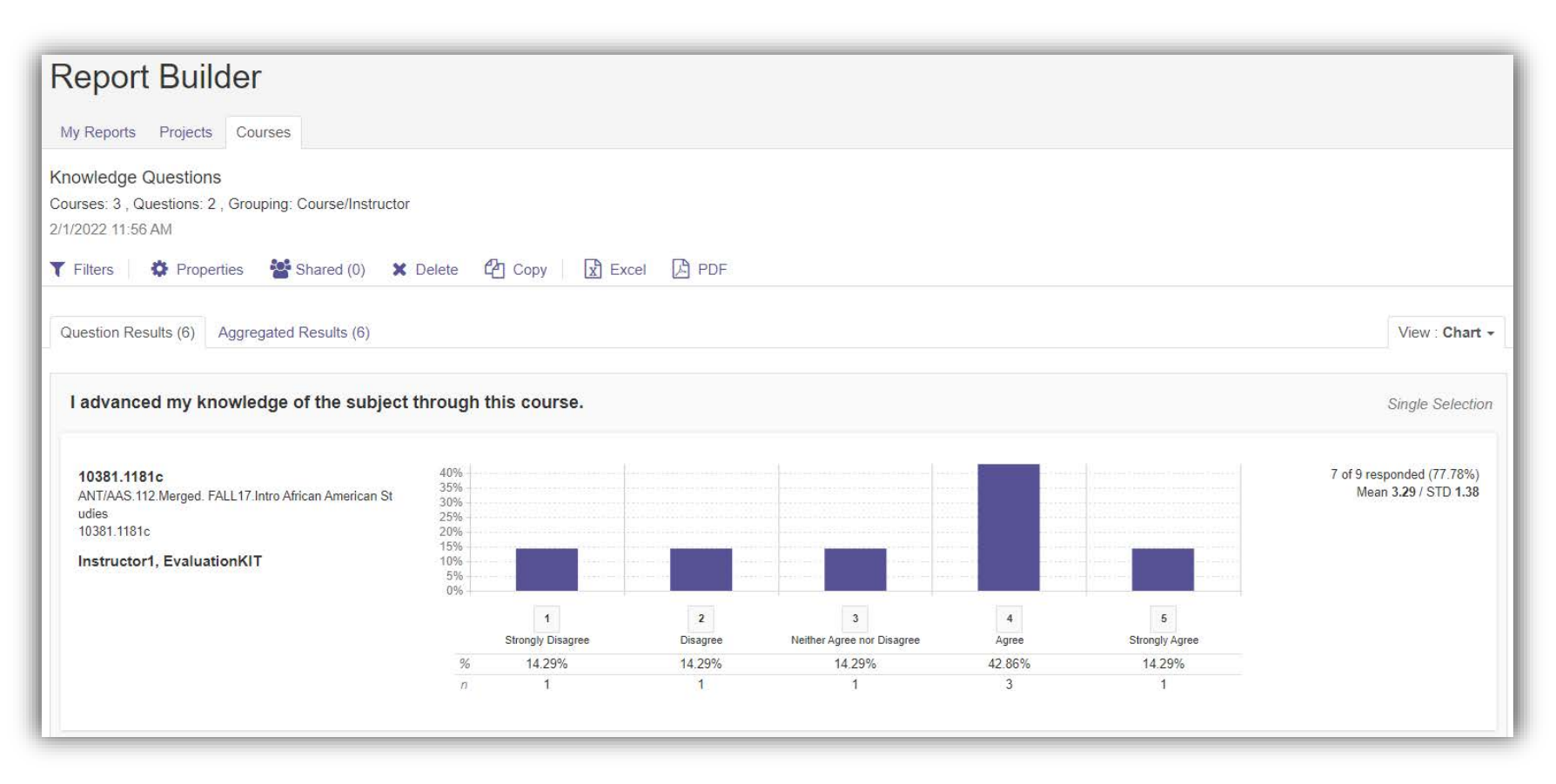

# Adding Custom (Instructor Selected) Questions

If instructor level questions are used in your school/college, you are able to add questions to the feedback form for your course(s). These questions can be selected from the item banks in the system. If a preferred item is not included in the item banks, instructors can create their own questions. More information can be found in a video guide on our website: <a href="https://effectiveness.syr.edu/course-feedback/course-feedback/course-feedback/course-feedback/course-feedbacksystem/for-instructors/">https://effectiveness.syr.edu/course-feedback/course-feedback/course-feedback/course-feedback/course-feedbacksystem/for-instructors/</a>

# Create a Custom Question Survey

- 1. Click the "Custom Question Surveys" link on the top banner of the webpage.
- 2. Click "Create New Custom Question Survey" hyperlink.

| Home R     | Results - Custom Question Surveys | Attach Surveys to Projects N | Manage C | Courses                   |                           |          |         | Instructor | Evalu    | ationKIT Ins | structor1 👻 |
|------------|-----------------------------------|------------------------------|----------|---------------------------|---------------------------|----------|---------|------------|----------|--------------|-------------|
| Custom     | Question Surveys                  | /S                           |          |                           |                           |          |         |            |          |              |             |
| + Create   | New Custom Question Survey        |                              |          |                           |                           |          |         |            |          |              |             |
| Q Sear     | ch Surveys                        |                              |          |                           |                           |          |         |            |          |              |             |
| Title Con  | tains                             | Start Date                   | E        | End Date                  |                           |          |         |            |          |              |             |
|            |                                   |                              |          |                           |                           |          |         |            |          |              |             |
| Search     |                                   |                              |          |                           |                           |          |         |            |          |              |             |
|            |                                   |                              |          |                           |                           |          |         |            |          |              |             |
| Surveys    | S                                 |                              |          |                           |                           |          |         |            |          |              |             |
| Title      |                                   | Date Create                  | ed       | Author                    | Туре                      | Projects | Preview | Сору       | Edit     | Delete       | Lock        |
| test issue |                                   | 7/16/2020 4                  | 1:25 AM  | EvaluationKIT Instructor1 | Course Custom<br>Question | 0        | Ð       | 名          | Sal      | ×            | <b>•</b>    |
| (EK) Dem   | iographic Info                    | 7/15/2020 2                  | 2:36 PM  | EvaluationKIT Instructor1 | Course Custom<br>Question | 0        | Ð       | ළු         | an a     | ×            | -           |
| Demogra    | phic                              | 7/15/2020 2                  | 2:01 PM  | EvaluationKIT Instructor1 | Course Custom<br>Question | 0        | Q       | 名          | <b>A</b> | ×            | <b>_</b>    |
| BIO 350 N  | M005 Spring 2020                  | 1/15/2020 1                  | 12:48 PM | EvaluationKIT Instructor1 | Course Custom<br>Question | 1        | Q       | 2          | ø        | ×            | ſ           |
| Total 4    |                                   |                              |          | Records per page 25 v     |                           |          |         | K ┥ F      | age 1    | ~ of         | 1 🕨 🕅       |

- 3. Give the survey a title and description. We recommend including the course and semester to track easier.
- 4. Click the dropdown box and select 'Item Bank Questions,' then click "Add."

| Home Results - Custom Question Surveys                                   | Attach Surveys to Projects | Manage Courses                                                   |
|--------------------------------------------------------------------------|----------------------------|------------------------------------------------------------------|
| Custom Question Surveys / Survey Edit                                    |                            |                                                                  |
| Survey Edit CHE 106 M001 Tes                                             | t Semester 2022            |                                                                  |
| € Preview 🕹 Export to PDF -                                              |                            |                                                                  |
| Survey Properties                                                        |                            |                                                                  |
| Title                                                                    | Desc                       | ription                                                          |
| CHE 106 M001 Test Semester 2022                                          | Inst                       | ructor survey for CHE 106 M001 running in the test semester 2022 |
| Save Cancel                                                              |                            |                                                                  |
| Select Question Type                                                     | → + Add                    |                                                                  |
| Select Question Type<br>Single Selection<br>Multiple Selection<br>Matrix | pn.                        |                                                                  |
| Numeric Selection<br>Write-in<br>Label                                   |                            |                                                                  |
| LO Item Bank Question                                                    |                            |                                                                  |
|                                                                          |                            |                                                                  |

The next page will prompt a search for questions by selecting any of the available item banks. Click the dropdown box and select an item bank.

| 2 Search Questions                                      |   |
|---------------------------------------------------------|---|
| tem Bank Survey                                         |   |
| Select a Survey                                         | v |
| Item Bank   Student Effort and Involvement              |   |
| Item Bank   Course Organization, Structure, and Content |   |
| Item Bank   Course Difficulty, Pace, and Workload       |   |
| Item Bank   Faculty/Student Interaction                 |   |
| Item Bank   Grading                                     |   |
| Item Bank   Examinations                                |   |

Select the questions to include and click the "Add Selected" button when done. **Note:** To request an item be added to the item banks, the question can be emailed to <u>coursefeedback@syr.edu</u>.

| Add  | Item Bank Question                                                                                |
|------|---------------------------------------------------------------------------------------------------|
| Δdd  | Selected                                                                                          |
| 7100 |                                                                                                   |
| Sel  | ect All (Note, any edits to a Linked Question will impact all instances of that survey question.) |
|      |                                                                                                   |
| ~    |                                                                                                   |
| Ques | tion 1                                                                                            |
| As   | the course progressed, I could see how each of the topics fit into a whole.                       |
| 0    | (1) Strongly Disagree                                                                             |
| 0    | (2) Disagree                                                                                      |
| 0    | (3) Somewhat Disagree                                                                             |
| 0    | (4) Somewhat Agree                                                                                |
| 0    | (5) Agree                                                                                         |
| 0    | (6) Strongly Agree                                                                                |
|      |                                                                                                   |
|      |                                                                                                   |
| •    |                                                                                                   |
| Ques | ation 2                                                                                           |
| Cla  | ss discussions were productive.                                                                   |
|      |                                                                                                   |
| 0    | (1) Strongly Disagree                                                                             |
| 0    | (2) Disagree                                                                                      |

The final step is to review the additional questions, then click "Save" when done.

| Custom Question Surveys Survey Edit               | nester 2022                                                           |
|---------------------------------------------------|-----------------------------------------------------------------------|
| € Preview 🕹 Export to PDF 🗸                       |                                                                       |
| Survey Properties                                 |                                                                       |
| Title                                             | Description                                                           |
| CHE 106 M001 Test Semester 2022                   | Instructor survey for CHE 106 M001 running in the test semester 2022. |
| Save                                              |                                                                       |
| Select Question Type                              | ► Add                                                                 |
| Question 1                                        |                                                                       |
| As the course progressed, I could see how each of | the topics fit into a whole.                                          |
| O (1) Strongly Disagree                           |                                                                       |
| O (2) Disagree                                    |                                                                       |

Now that the survey is created, it can be attached it to a course.

## Attach a Custom Question Survey

- 1. Click the "Attach Surveys to Projects" link on the top banner of the course feedback system webpage.
- 2. On the next screen, in the "Projects with Custom Question Survey Access" table, select the current project.
- 3. On the next screen, click the "+Add Custom Question Survey" hyperlink, then click the checkmark in the "Select" column of the survey you want to use and then click the "Select Courses" button.
- 4. On the next screen, the survey can be attached to an entire hierarchy node or click the "Select Specific Courses" tab.
- 5. Click the "Add Courses" button to begin searching.

| Custom Question Surveys Attach Surveys to Projects | Add Custom Question Survey                       | Test Project          |              |                |
|----------------------------------------------------|--------------------------------------------------|-----------------------|--------------|----------------|
| Q Search Projects                                  |                                                  |                       |              |                |
| Title                                              | Date Created From Da                             | te Created To         |              |                |
| Search                                             |                                                  |                       |              |                |
|                                                    |                                                  |                       |              |                |
| Question Source: Select From Item Bank and Your    | Own Questions Question Limit: 255                |                       |              |                |
| Surveys                                            |                                                  |                       |              |                |
| Title                                              | Description                                      |                       | Date Created | Preview Select |
| BIO 350 M005 Spring 2020                           | BIO 350 M005 Spring 2020                         |                       | 1/15/2020    | Q 🗸            |
| CHE 106 M001 Test Semester 2022                    | Instructor survey for CHE 106 M001 running in th | e test semester 2022. | 2/1/2022     | Q 🖌            |
| Total 2                                            | Records per page                                 | 25 🗸                  | K ┥ Page     | 1 🗸 of 1 🕨 🕅   |
| Select Courses Quit                                |                                                  |                       |              |                |

Ale Custom Question Surveys | Attach Surveys to Projects | Add Custom Question Survey | Select Courses for Custom Question Survey

Select Courses for Custom Question Survey 2022 Spring | Course Feedback | Test Project

| Selected Survey: CHE 106 M001 Test Semester 2022                        |                                      |
|-------------------------------------------------------------------------|--------------------------------------|
| Select all courses within specific areas of your account to receive the | he additional Custom Question Survey |
| Select Specific Courses                                                 |                                      |
| Current Selected Courses                                                |                                      |
| No Courses Selected.                                                    |                                      |
| Total <b>0</b>                                                          | Records per page 50 v                |
| Finish : Save Custom Question Survey Add Co                             | ourses Cancel                        |

Select all the courses to which the survey should be attached and then click the "Add Selected Courses" button.

| Q Search Courses |                                              |                           |                 |
|------------------|----------------------------------------------|---------------------------|-----------------|
| Code             | Title                                        | Unique ID                 |                 |
|                  |                                              |                           |                 |
| Search Reset     |                                              |                           |                 |
|                  |                                              |                           |                 |
| Projects         |                                              |                           |                 |
| Course Code      | Title                                        | Unique ID                 | Hierarchy Leve  |
| 17389.1222       | BIO.121.M001.SPRING22.General Biology I      | 17389.1222                | IEA Testing Nod |
| 14329.1222       | CHE.106.SPRING22.General Chemistry Lecture I | 14329. <mark>1</mark> 222 | IEA Testing Nod |
|                  |                                              |                           |                 |

| Home Results - Custom Question Surveys                   | Attach Surveys to Proj       | ects Manage Course                      | es In             | structor Evalua | ationKIT Ins | structor1 🗸 |
|----------------------------------------------------------|------------------------------|-----------------------------------------|-------------------|-----------------|--------------|-------------|
| Custom Question Surveys / Attach Surveys to Pro          | jects / Custom Question Surv | ey                                      |                   |                 |              |             |
| Custom Question Surv                                     | ey 2022 Spring               | Course Feedba                           | ck   Test Project |                 |              |             |
| Add Custom Question Survey     Create N     Survey Title | New Survey  Q View Ma        | ain Survey for this Proje<br>Updated By | Updated Date      | Courses         | Edit         | Delete      |
| CHE 106 M001 Test Semester 2022                          | EvaluationKIT<br>Instructor1 | EvaluationKIT<br>Instructor1            | 2/1/2022 12:23 PM | 1               | ø            | ×           |
| Total 1                                                  | Records                      | per page 50 🗸                           |                   | K  Page 1       | ∽ of         | 1 🏲 🗎       |

Verify the courses to which custom question surveys are applied by clicking the hyperlink under the 'Courses' column of the table. Click "View Main Survey for this Project" to view the University's core questions.

If you have any questions or comments, please contact Institutional Effectiveness and Assessment by emailing <u>coursefeedback@syr.edu</u>.

For up-to-date information and resources on the course feedback process, visit our website at <u>https://effectiveness.syr.edu/course-feedback/</u>.